# Family Resource Navigator – Service Point Data Entry Work Flow

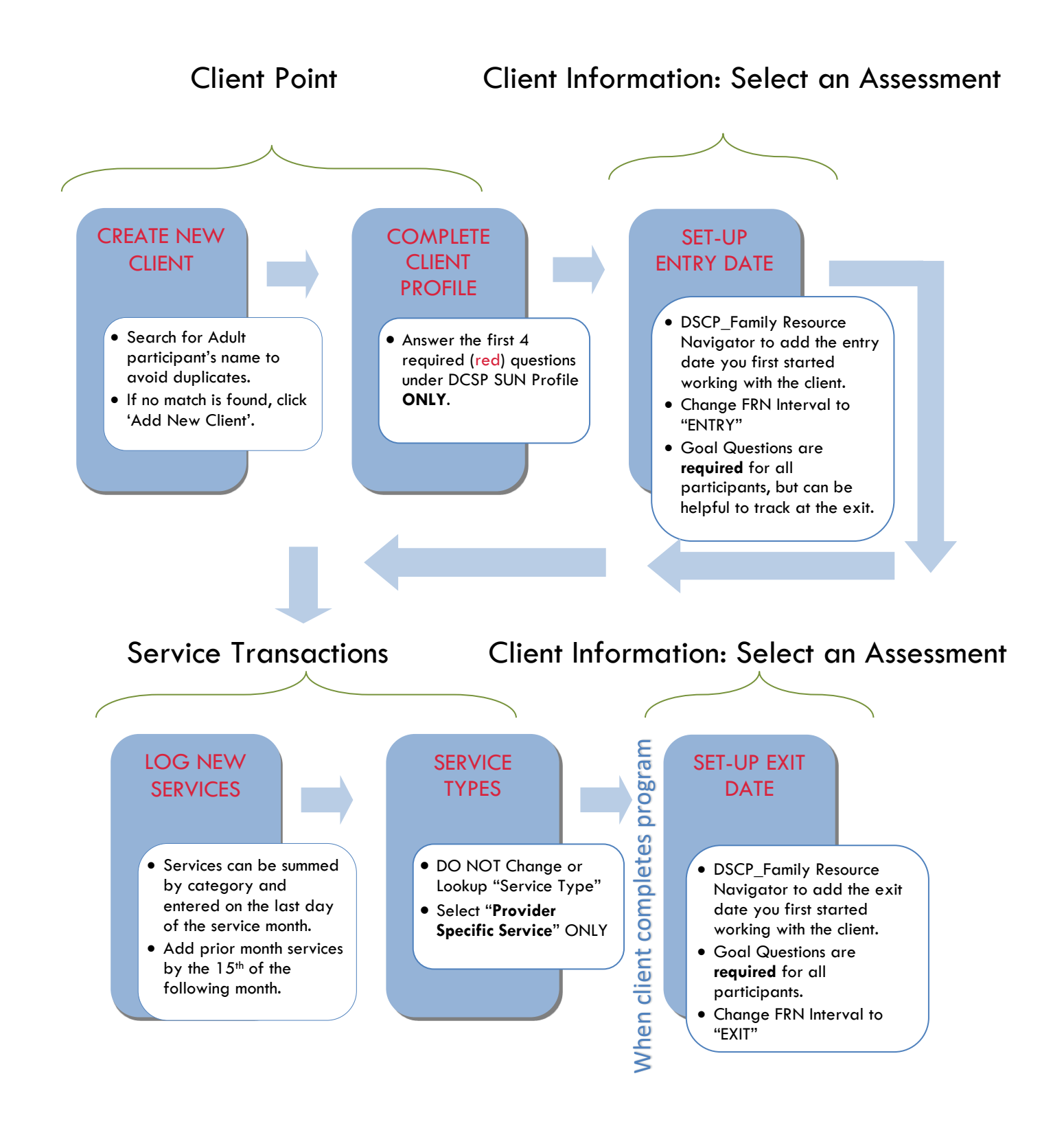

# FAMILY RESOURCE NAVIGATOR PROGRAM

The Family Resource Navigator (FRN) position is responsible for providing trauma-informed, shortterm case management, providing information and referral assistance, and supporting families navigate systems of care in the assigned schools.

Family Resource Navigators will provide the following activities:

- Case Management
- Language Supports
- Group Skill building and Workshops
- Outreach

All ServicePoint Data for the previous month must be entered by the 15<sup>th</sup> of every month. (Example: September data is due on October 15<sup>th</sup>)

## **CLIENT POINT**

Find Parent in ServicePoint. If the Parent is not in ServicePoint then **ADD** them to the system.

• If you are working with more than one person in the household, you do not need to create profiles for every member of the family.

| Client Sea                                                                                                    | arch              |                     |                           |                  |         |        |        |                    |
|----------------------------------------------------------------------------------------------------|-------------------|---------------------|---------------------------|------------------|---------|--------|--------|--------------------|
|                                                                                                    |                   | Please Search       | the System before a       | dding a New (    | Client. |        |        |                    |
| Name                                                                                                    | First<br>test     |                     | nddle                     | test             |         | Suffix |        |                    |
| Search                                                                                                    | Clear Add I       | New Client With T   | his Information           |                  |         |        |        |                    |
| Client Nu                                                                                                    | mber              | actly to that Clion | tia profile               |                  |         |        |        |                    |
| Client ID # Submit Submit Subm |                   |                     |                           |                  |         |        |        |                    |
| Client Results                                                                                                    |                   |                     |                           |                  |         |        |        |                    |
| ID                                                                                                    | Name 🔺            |                     | Social Security<br>Number | Date of<br>Birth | Alias   | Gender | Banned | Household<br>Count |
| / 1183822                                                                                                    | MCtesteron, Testy | 5                   |                           | 10/01/2015       |         |        |        | ο 🔍                |

- You'll automatically land in the Client Information Tab. Add the profile info for the client under "DSCP Profile\_SUN CS"- only the red questions 1- 4 are required (DOB, Gender, Language & Inclusive ID).
- As an FRN you <u>do not</u> need to add more information after "Inclusive Identity".
- Scroll to the bottom of the page and "SAVE" Do not exit. Return to the top of the page after saving.

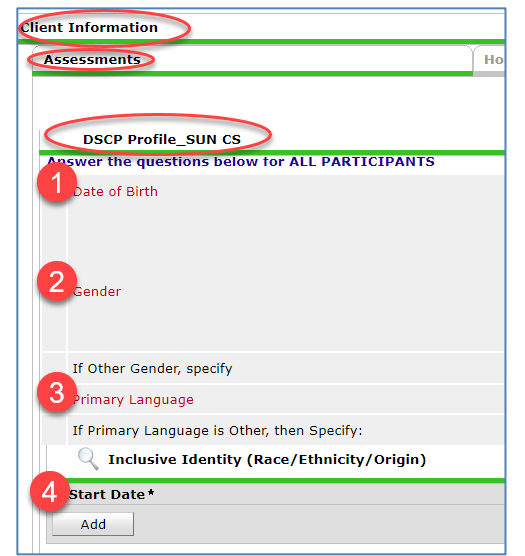

## ENTRY AND EXIT ASSESSMENT

Stay within the "Client Information" tab, at the top of the page, in the center, select the drop-down arrow under "Select an Assessment" choose **DSCP Family Resource Navigator**, and hit submit.

| (1183822) MCtesteron, Testy<br>Release of Information: None |                                                                                                    |                                    |                                    |                         |            |  |  |  |  |
|-------------------------------------------------------------|----------------------------------------------------------------------------------------------------|------------------------------------|------------------------------------|-------------------------|------------|--|--|--|--|
| lient Information                                           |                                                                                                    |                                    | Service Transactions               |                         |            |  |  |  |  |
| Assessments                                                 | Households                                                                                                    | Entry / Exit                       |                                    | Client Profile          | Activities |  |  |  |  |
| DSCP Profile_SUN CS<br>Date of Birth                        |                                                                                                    | Select an Assessm                  | submit                             | 5                       |            |  |  |  |  |
| Gender                                                      | Female<br>Male<br>A gender other than singu<br>Transgender<br>Questioning<br>Client doesn't know<br>Client refused<br>Data not collected | ularly female or male (e.g., non-l | pinary, genderfluid, agender, cult | urally specific gender) |            |  |  |  |  |

The FRN Menu landing page will **auto-populate**. In this section, you will add all Entries, Goal Achievement, and Exit Dates.

Select Add to create an "ENTRY" when you first begin working with a client. When you select "ADD" a small window will open.

| (1183822) MCtesteron, Tes<br>Release of Information: No<br>Client Information | ity<br>ne                                                                                                    |               | Service Tra         | insactions     |       |        |
|-------------------------------------------------------------------------------|----------------------------------------------------------------------------------------------------|---------------|---------------------|----------------|-------|--------|
| Assessments                                                                   | Households                                                                                                    | Entry / Ex    | it                  | Client Profile | Activ | /ities |
|                                                                               | Sele                                                                                                    | ct an Assessm | nent<br>Navigator 🗸 | Submit         |       |        |
| DSCP_Family Reso                                                              | ource Navigator                                                                                                    |               |                     |                |       | Ш́с    |
| <b>FRN Outcomes</b>                                                           |                                                                                                    |               |                     |                |       |        |
| Add                                                                           |                                                                                                    |               | Exit Date<br>No m   | atches.        |       |        |
| Print Assessment                                                              |                                                                                                    |               |                     |                | Save  | Cancel |
| Ad                                                                            | Id Recordset - (1183822)<br>FRN Outcomes<br>Data Entry Date *<br>FRN Interval -S<br>Entry Date 1 FRN Interval -S<br>Entry Date 1 FRN Interval -S<br>Entry Date 1 FRN Interval -S<br>Entry Date 2 G<br>Goal Achievement Date 4 G<br>I know how to access the<br>resources I need. (Entry,<br>Exit, or Goal<br>Achievement) -S<br>Was this program helpful<br>to you and your family? -S | MCtesteron, T | resty               |                |       | 3      |

Save

Save and Add Another

Cancel

#### FRN ServicePoint Handbook – Spring 2022

**ENTRY:** When you first meet with a client, create an entry to add the "Start date" of when you started working with the client.

Answer (Y/N) "I know how to access the resources I need." OPTIONAL GOAL ACHIEVEMENT: Edit your initial entry to add an OPTIONAL "Goal Achievement", sometime between an Entry and Exit.

Answer (Y/N) "I know how to access the resources I need."

**EXIT:** At the end of the program, edit the initial entry once again to add an "Exit Date."

Answer (Y/N) "Was the program helpful to you and your family?"

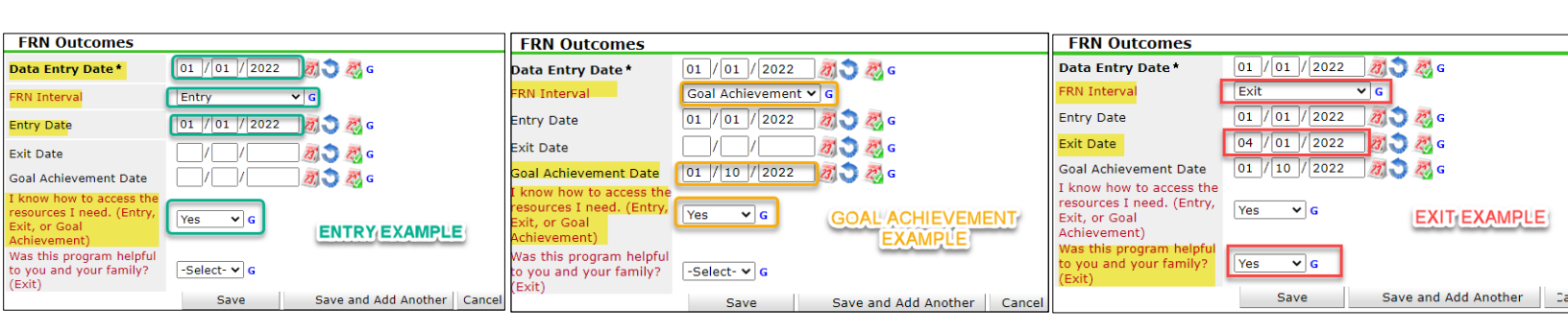

The method of collecting the answers to the two bottom questions is up to you. If you are unable to reach a client for their response, it's ok to leave it **blank**. <u>Do not</u> select "No". You can also select the option "**Unable to contact**".

After you save your entry, you will return to the FRN landing page. You should see a date in the "Data Entry Date" field.

| Cl | ient Information                                                                                         |            | Service Transactions |                        |                  |
|----|----------------------------------------------------------------------------------------------------|------------|----------------------|------------------------|------------------|
| ĺ  | Assessments                                                                                              | Households | Entry / Exit         |                        | Client Profile   |
|    | Click on the PENCIL icon to edit an Entry,<br>a Goal or Exit a client.<br>D.CP_Family Resource Navigator | , Add      | Select an Assessm    | ent<br>avigator Submit |                  |
|    | FRN Outcomes                                                                                             |            |                      |                        |                  |
|    | Data Entry Date*                                                                                         |            |                      | Exit Date              |                  |
|    | 2 🗑 01/01/2022                                                                                           |            |                      |                        |                  |
|    | Add                                                                                                    |            |                      |                        | Showing 1-1 of 1 |
|    |                                                                                                    |            |                      |                        |                  |

When you are ready to exit a client, you will need to come back to this page when the client completes the program. Edit the same entry by clicking on the Pencil Icon and adding an "**Exit Date**."

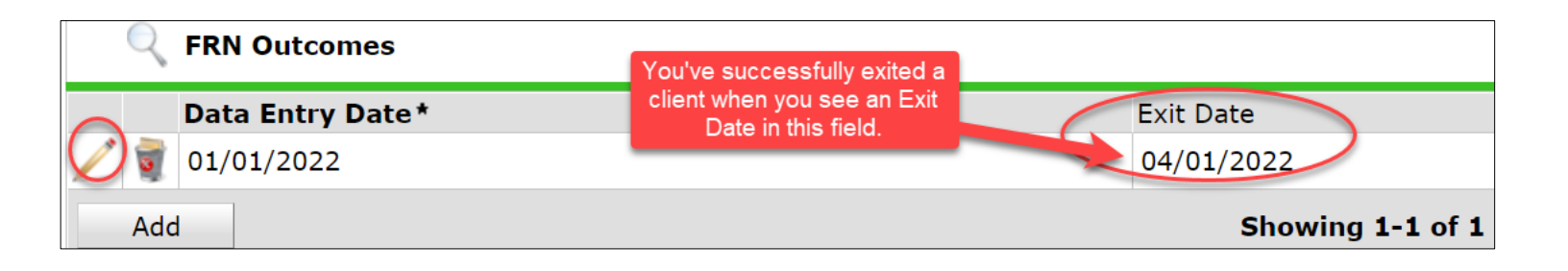

### ADDING SERVICES

## After you add the initial Entry, select the Service Transaction tab at the top of the page.

| Client Information                                                                                       |                                      |                | Service Transaction                     | 5                |
|----------------------------------------------------------------------------------------------------|--------------------------------------|----------------|-----------------------------------------|------------------|
| Assessments                                                                                              | Households                           | Entry / Exit   |                                         | Client Profile   |
| After you add an ENTRY, select the s<br>tab to add the services that w<br>DSCP_Family Resource Navigator | service transaction<br>ere provided. | DSCP_Family Re | Assessment<br>esource Navigator  Submit |                  |
| 🔍 FRN Outcomes                                                                                           |                                      |                |                                         |                  |
| Data Entry Date*                                                                                         |                                      |                | Exit Date                               |                  |
| 2 🛒 01/01/2022                                                                                           |                                      |                |                                         |                  |
| Add                                                                                                    |                                      |                |                                         | Showing 1-1 of 1 |

#### Inside the Service Transactions tab, click "ADD SERVICE".

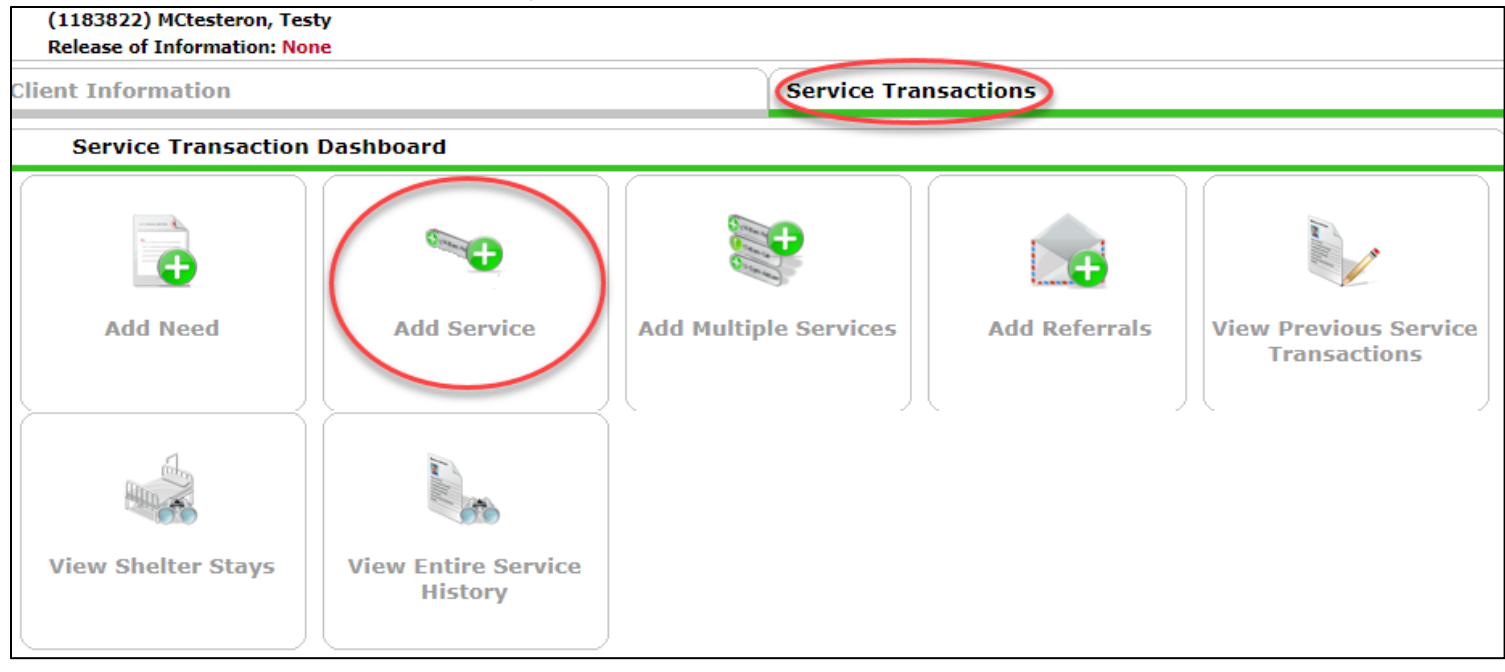

In the next window add a start date and select one of the three **Provider Specific Services**: Case Management, Group Skill Building/Workshops, Language Supports, or Outreach.

See the FRN Data Tracking FAQ for **Provider Specific Service** definitions.

| Client - (118382                                     | 22) MCtesteron, Testy     |                             |                                                |
|------------------------------------------------------|---------------------------|-----------------------------|------------------------------------------------|
| (1183822) MCtesteron, T<br>Release of Information: N | esty<br>Ione              |                             | 1                                              |
| Client Information                                   |                           | Service                     | Transactions                                   |
| Add Service                                          |                           | Olart data and              |                                                |
| <ul> <li>Household Men</li> </ul>                    | nbers                     | Start date car<br>month the | n be ANY date within the service was provided. |
| This Client is not a m                               | ember of any Households.  | An End Date is              | not needed. Leave blank.                       |
| Service Provider                                     | SUN- Elementary - St      | ~                           |                                                |
| Creating User                                        | Nayeli Perez Martinez     |                             |                                                |
| Start Date * 3                                       |                           | ~                           |                                                |
| End Date                                             | // <b>Ø 🔿 👰 🗸</b> : 🗸 : 🗸 | ✓ Leave<br>field x          | "Service Type" as is. The                      |
| Service Type*                                        | -Select-                  |                             | to "Basic Needs".                              |
| Provider Specific 4                                  | -Select-                  | _                           |                                                |

- 1. Begin in the Service Transaction Tab
- 2. Double check that you have the correct provider school
- 3. Clear the start date and enter a date within the month the service was provided
- 4. Select Provider Specific Service that was provided Case Management, Group Skill Building, Language Support, or Outreach.

After you select SAVE AND CONTINUE, the window will expand to show service staff, service notes, and service costs. You will need to count all of the <u>same types</u> of services provided in the same month to one person. We are looking for the cumulative total services provided to a person per month.

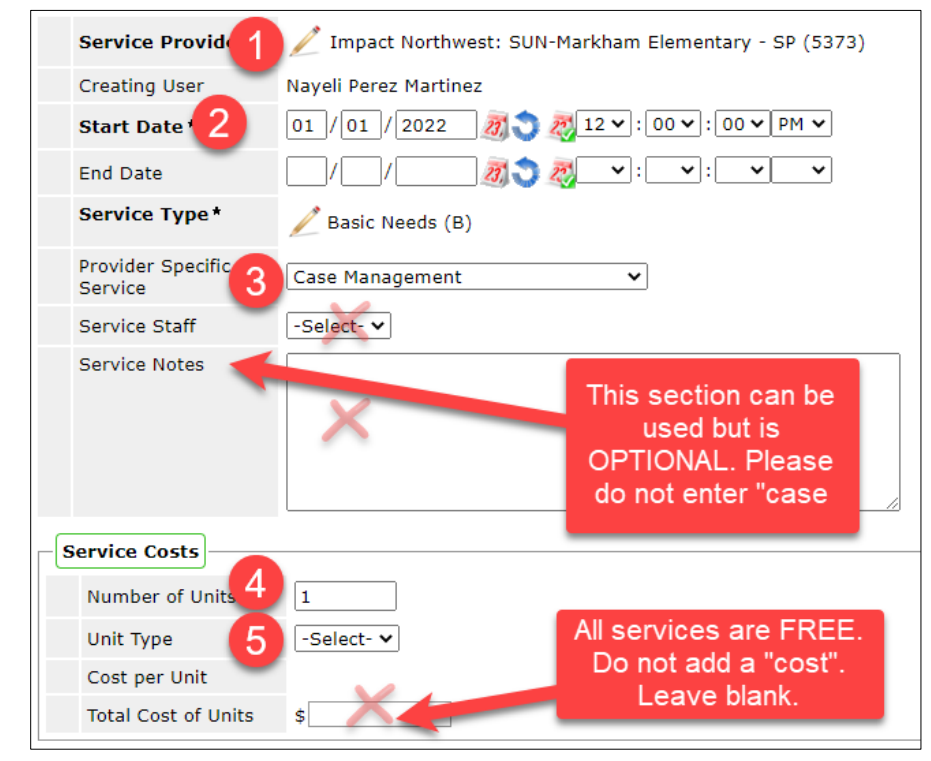

### FRN ServicePoint Handbook – Spring 2022 Do not add information below the **SERVICE COSTS** section. Scroll to the bottom to "**SAVE AND EXIT**".

| (1183822) MCtesteron, T<br>Release of Information: N                                                                                                    | resty<br>None                                                                                                    |                                                                                      |                                                                                    |
|----------------------------------------------------------------------------------------------------|----------------------------------------------------------------------------------------------------|--------------------------------------------------------------------------------------|------------------------------------------------------------------------------------|
| ent Information                                                                                                    |                                                                                                    | Service Transactions                                                                 |                                                                                    |
|                                                                                                    |                                                                                                    |                                                                                      |                                                                                    |
| <ul> <li>Household Men</li> </ul>                                                                                                    | nbers                                                                                                    |                                                                                      |                                                                                    |
| his Client is not a m                                                                                                    | ember of any Households.                                                                                                    |                                                                                      |                                                                                    |
| Service Provider*                                                                                                    | : SUN-I Elementary - SP                                                                                                    |                                                                                      |                                                                                    |
| Creating User                                                                                                    | Nayeli Perez Martinez                                                                                                    |                                                                                      |                                                                                    |
| Start Date *                                                                                                    | 01/01/2022 🔊 🧿 12 V : 00 V : 00 V PM V                                                                                                    |                                                                                      |                                                                                    |
| End Date<br>Service Type *                                                                                                    | │/ / /                                                                                                    |                                                                                      |                                                                                    |
| Provider Specific                                                                                                    | Case Management 🗸                                                                                                    |                                                                                      |                                                                                    |
| Service Staff                                                                                                    | -Select- V                                                                                                    |                                                                                      |                                                                                    |
| Service Notes                                                                                                    |                                                                                                    | Do not enter informati<br>for Servic<br>Disregard all of the fie<br>the bottom to "5 | on below "Apply Funds<br>e" section.<br>elds below and scroll to<br>SAVE and EXIT" |
| Service Costs                                                                                                    |                                                                                                    |                                                                                      |                                                                                    |
|                                                                                                    |                                                                                                    |                                                                                      |                                                                                    |
| Unit Type<br>Cost per Unit<br>Total Cost of Units<br>Apply Funds fo                                                                                                    | s<br>r Service                                                                                                    |                                                                                      |                                                                                    |
| Unit Type<br>Cost per Unit<br>Total Cost of Units<br>Apply Funds fo<br>Conditional Comr                                                                                                    | -Select v<br>s<br>r Service<br>mitments                                                                                                    |                                                                                      |                                                                                    |
| Unit Type<br>Cost per Unit<br>Total Cost of Units<br>Apply Funds fo<br>Conditional Comm<br>Responsible P                                                                                                    | r Service<br>mitments<br>arty ▲                                                                                                    | Condition                                                                            | Due Date Status                                                                    |
| Unit Type<br>Cost per Unit<br>Total Cost of Units<br>Apply Funds fo<br>Conditional Comm<br>Responsible P                                                                                                    | r Service<br>mitments<br>arty ▲<br>Print Commitment Letter                                                                                                    | Condition<br>No matches.                                                             | Due Date Status                                                                    |
| Unit Type<br>Cost per Unit<br>Total Cost of Units<br>Apply Funds fo<br>Conditional Comm<br>Responsible P<br>Add Conditional Comm                                                                                                    | r Service<br>mitments<br>arty ▲<br>hitment Print Commitment Letter<br>ntation                                                                                                    | Condition<br>No matches.                                                             | Due Date Status                                                                    |
| Unit Type<br>Cost per Unit<br>Total Cost of Units<br>Apply Funds fo<br>Conditional Comm<br>Responsible P<br>Add Conditional Comm<br>Support Documee<br>Date<br>Added Nam                                                                                                    | r Service<br>mitments<br>arty ▲<br>nitment Print Commitment Letter<br>ntation                                                                                                    | Condition<br>No matches.                                                             | Due Date Status                                                                    |
| Unit Type<br>Cost per Unit<br>Total Cost of Units<br>Apply Funds fo<br>Conditional Comm<br>Responsible P<br>Add Conditional Comm<br>Support Documen<br>Date<br>Added Nan                                                                                                    | r Service<br>mitments<br>arty ▲<br>hitment Print Commitment Letter<br>ntation<br>ne<br>tation                                                                                                    | Condition<br>No matches.<br>No matches.                                              | Due Date Status                                                                    |
| Unit Type<br>Cost per Unit<br>Total Cost of Units<br>Apply Funds fo<br>Conditional Comm<br>Responsible P<br>Add Conditional Comm<br>Support Documen<br>Date<br>Added V Nan<br>dd Support Document<br>Follow Up Informati                                                                                                    | r Service<br>mitments<br>arty ▲<br>nitment Print Commitment Letter<br>ntation<br>te<br>tation                                                                                                    | Condition<br>No matches.<br>No matches.                                              | Due Date Status                                                                    |
| Unit Type<br>Cost per Unit<br>Total Cost of Units<br>Apply Funds fo<br>Conditional Comm<br>Responsible P<br>Add Conditional Comm<br>Support Document<br>Date<br>Added ~ Nam<br>Add Support Document<br>Follow Up Informati<br>Projected Follow Up<br>Date                                                                                                    | s s s r Service mitments arty A nitment Print Commitment Letter ntation ne tation                                                                                                    | Condition<br>No matches.<br>No matches.                                              | Due Date Status                                                                    |
| Unit Type<br>Cost per Unit<br>Total Cost of Units<br>Apply Funds fo<br>Conditional Comm<br>Responsible P<br>Add Conditional Comm<br>Support Document<br>Date<br>Added V Nan<br>Add Support Document<br>Follow Up Informati<br>Projected Follow Up<br>Date<br>Follow Up User                                                                                                    | s s s s s s s s s s s s s s s s s s s                                                                                                    | Condition<br>No matches.<br>No matches.                                              | Due Date Status                                                                    |
| Vunit Type<br>Cost per Unit<br>Total Cost of Units<br>Apply Funds fo<br>Conditional Comm<br>Responsible P<br>Add Conditional Comm<br>Support Document<br>Date<br>Added ~ Nan<br>Add Support Document<br>Follow Up Informati<br>Projected Follow Up<br>Date<br>Follow Up User                                                                                                    | Select- ▼ S S S S S S S S S S S S S S S S S S S                                                                                                    | Condition<br>No matches.<br>No matches.                                              | Due Date Status<br>Ty<br>Scroll to the bottom of the                               |
| Vunit Type<br>Cost per Unit<br>Total Cost of Units<br>Apply Funds fo<br>Conditional Comm<br>Support Document<br>Date<br>Add Conditional Comm<br>Support Document<br>Follow Up Informati<br>Projected Follow Up<br>Date<br>Follow Up Made<br>Completed Follow Up                                                                                                    | s<br>s<br>r Service<br>mitments<br>arty ▲<br>nitment Print Commitment Letter<br>ntation<br>ne<br>tation<br>Impact Northwest: SUN-Markham Elementary - SP (5373) ↓<br>-Select ↓<br>P                                                                                                    | Condition<br>No matches.<br>No matches.                                              | Due Date Status<br>Ty<br>Scroll to the bottom of the<br>screen to SAVE             |
| Unit Type<br>Cost per Unit<br>Total Cost of Units<br>Apply Funds fo<br>Conditional Comm<br>Responsible P<br>Add Conditional Comm<br>Support Document<br>Date<br>Added V Nan<br>Add Support Document<br>Follow Up Informati<br>Projected Follow Up<br>Date<br>Follow Up User<br>Follow Up Made<br>Completed Follow U<br>Date                                                                                                    | Select- ▼ S S S S S S S S S S S S S S S S S S S                                                                                                    | Condition<br>No matches.<br>No matches.                                              | Due Date Status<br>Ty<br>Scroll to the bottom of the<br>screen to SAVE             |
| Vunit Type<br>Cost per Unit<br>Total Cost of Units<br>Apply Funds fo<br>Conditional Comr<br>Responsible P<br>Add Conditional Comr<br>Support Document<br>Date<br>Added ~ Nan<br>Add Support Document<br>Follow Up Informati<br>Projected Follow Up<br>Date<br>Follow Up User<br>Follow Up Made<br>Completed Follow U<br>Date<br>Follow Up Made<br>Completed Follow U<br>Date<br>Follow Up Made<br>Completed Follow U<br>Date                                                                                   | •Select. ▼   s   r Service   mitments   arty ▲   nitment   Print Commitment Letter   ntation   ne   tation   on   ·select. ▼   ·select. ▼   ·select. ▼   ·select. ▼   ·select. ▼   ·select. ▼   ·select. ▼   ·select. ▼   ·select. ▼                                                                                                    | Condition<br>No matches.<br>No matches.                                              | Due Date Status<br>Ty<br>Scroll to the bottom of the<br>screen to SAVE             |
| Vunit Type<br>Cost per Unit<br>Total Cost of Units<br>Conditional Comm<br>Responsible P<br>Add Conditional Comm<br>Support Document<br>Date<br>Added V Nam<br>Added V Nam<br>Add Support Document<br>Follow Up Informati<br>Projected Follow Up<br>Date<br>Follow Up User<br>Follow Up User<br>Follow Up User<br>Follow Up Made<br>Completed Follow U<br>Date<br>Sompleted Follow U<br>Date<br>Completed Follow U<br>Date<br>Completed Follow U<br>Date<br>Completed Follow U                                  | Select- ▼ Select- ▼ Select- ▼ Select- ▼ Select- ▼ Select- ▼ Select- ▼ Select- ▼ Select- ▼ Select- ▼ Select- ▼ Select- ▼ Select- ▼ Select- ▼ Select- ▼ Select- ▼ Select- ▼ Select- ▼ Select- ▼ Select- ▼ Select- ▼                                                                                                    | Condition<br>No matches.<br>No matches                                               | Due Date Status<br>Ty<br>Scroll to the bottom of the<br>screen to SAVE             |
| Vunit Type<br>Cost per Unit<br>Total Cost of Units<br>Apply Funds fo<br>Conditional Comm<br>Responsible P<br>Add Conditional Comm<br>Support Document<br>Date<br>Added ~ Nam<br>Added ~ Nam<br>Added ~ Nam<br>Added ~ Nam<br>Added Support Document<br>Follow Up Informati<br>Projected Follow Up<br>Date<br>Follow Up Made<br>Completed Follow U<br>Date<br>Follow Up Made<br>Completed Follow U<br>Date<br>Completed Follow U<br>Need Status *<br>Outcome of Need<br>If Need is Not Met,<br>Prosent Status * | -Select Select Sel | Condition<br>No matches.<br>No matches.                                              | Due Date Status<br>Ty<br>Scroll to the bottom of the<br>screen to SAVE             |

# Here is an example if you are using ServicePoint: For the month of February, this client received 4 services of Case Management, 2 services of Language Support, and 1 service for Outreach.

|      | Pr   | revious Services   |            |                           |          |               |                    |
|------|------|--------------------|------------|---------------------------|----------|---------------|--------------------|
| Sele | ct I | Dates              | Start Date |                           | End Date |               |                    |
| -Sel | ect- | - ~                | / /        | A. 🕽 🔊                    | / /      | 21, 🔿 23      | Search             |
|      |      | Service Start Date |            | Provider Specific Service |          | Service Units | Service Units Type |
|      | 0    | 02/10/2022         |            | Case Management           |          | 4             | Count              |
| /    | 0    | 02/10/2022         |            | Language Supports         |          | 2             | Count              |
|      | 3    | 02/10/2022         |            | Outreach                  |          | 1             | Count              |

# FRN ServicePoint Handbook - Revision History

- Revised February 2022: Added screenshots to illustrate every data entry step.
- Revised May 2022: Added Case Manger to workflow